# INSTRUCTIONS ON CREATING AND UPLOADING EVIDENCE

## HOW TO CREATE AN ACCOUNT

Once you have a Small Claims case number you can follow the steps below to create an account on the Digital Evidence Portal.

STEP 1: Once you are on the Digital Evidence Portal click on Sign In

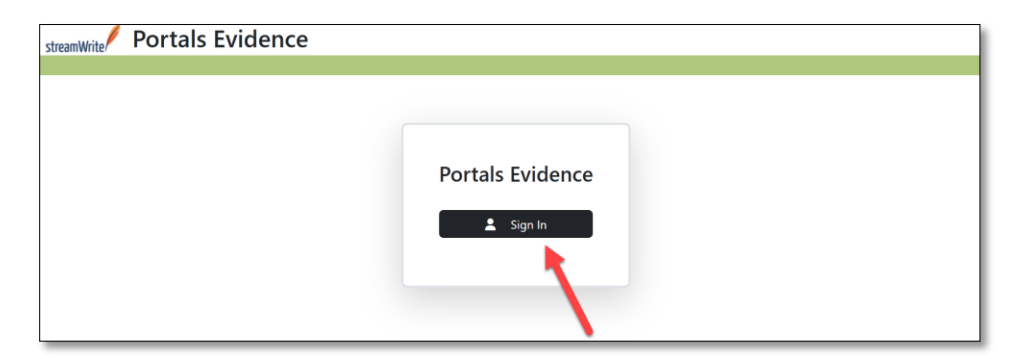

### STEP 2: Click on Sign Up

| Sign in with your username and password |
|-----------------------------------------|
| Username                                |
| Username                                |
| Password                                |
| Password                                |
| Forgot your password?                   |
| Sign in                                 |
| Need an account? Sign up                |

#### STEP 3: Enter a Username, Email, and Password and click on Sign up

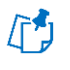

The email address you use to sign up must match the email address that you provided when you filed your documents with the Court.

| Sign up with a new account                                                                                                    |
|----------------------------------------------------------------------------------------------------|
| Username                                                                                                    |
| hramirez                                                                                                    |
| Email                                                                                                    |
| ramriez1234@gmail.com                                                                                                    |
| Password                                                                                                    |
|                                                                                                    |
| <ul> <li>✓ Password must contain at leave 12 characters</li> <li>✓ Password must not contain cleading or trailing space</li> </ul> |
| Sign up                                                                                                    |
| Already have an account? Sign in                                                                                                   |

STEP 4: As soon as step 3 is completed, a code will be sent to the email address you provided. You will need to enter that code into the verification code field and then click on Confirm account

| Confirm your account                                                              |
|-----------------------------------------------------------------------------------|
| We have sent a code by email to ***@g***. Enter it below to confirm your account. |
| Verification code                                                                 |
| Confirm account                                                                   |
| Didn't receive a code? Send a new code                                            |

Revised 01/27/2025

## HOW TO UPLOAD EVIDENCE

Once you have created an account on the Digital Evidence Portal and have logged in you can follow the steps below to find your case and begin uploading evidence.

STEP 1: Enter your case number into the search field <u>and</u> click on the search button.

| streamWrite Portals Evidence                                                                                                    | @gmail.com 😭 🕞                                          |
|----------------------------------------------------------------------------------------------------|---------------------------------------------------------|
|                                                                                                    |                                                         |
| Search                                                                                                    |                                                         |
| If your case is not yet setup for Portals Evidence for you, you can search for a case below, and then you will be able to se<br>sharing. | elect your party and attempt to participate in evidence |
| Case Number                                                                                                    |                                                         |
| search                                                                                                    |                                                         |

### STEP 2: Click on the case

| streamWrite Portals Evidence                                                                                                    | @gmail.com                | A      | [→    |
|----------------------------------------------------------------------------------------------------|---------------------------|--------|-------|
|                                                                                                    |                           |        |       |
| Search<br>If your case is not yet setup for Portals Evidence for you, you can search for a case below, and then you will be able to select your party and a | attempt to participate ir | n evic | dence |
| Case Number                                                                                                    |                           |        |       |
| 24sco43361 Q<br>1 Case Found                                                                                                    |                           |        |       |
| ■ 24SC043361 - BECERRA vs TOYOTA                                                                                                    |                           |        |       |

### STEP 3: Click on the folder

| streamWrite Portals Evi                         | dence                                                                                                    | sbcrra@gmail.com 🟫 [→ |
|-------------------------------------------------|----------------------------------------------------------------------------------------------------|-----------------------|
| 24SC043361<br>■ P1 DEFENDANT TO (0)<br>Search Q | Portals Evidence for Toyota, sbcrra@gmail.com, has been setup.<br>BECERRA vs TOYOTA<br>Depload Mode Next Eligible Event: February 03, 2025 9:00AM<br>name<br>P1 DEFENDANT TO (0) |                       |

#### STEP 4: Click on Upload Files

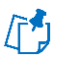

Please note, the ability to upload evidence will no longer be available starting at 3:00pm (Pacific Time) the day *before* your scheduled hearing.

| streamWrite Portals Ev               | ridence                                                                                         | sbcrra@gmail.com 🔶 €> |
|--------------------------------------|-------------------------------------------------------------------------------------------------|-----------------------|
| 24SC043361                           | ↑ BECERRA vs TOYOTA > P1 DEFENDANT TO ▲ Upload Mode Next Eligible Event: February 03, 2025 9:00 | DAM                   |
| Upload Files     P1 DEFENDANT TO (0) | name uploaded<br>No Documents                                                                   |                       |

STEP 5 (A): drag and drop evidence directly inside the dotted green box OR

|              | 1 24SC043361 - PortalsEvidence × +                                                                                                    | 3-    | C | 1      | ×  |
|--------------|----------------------------------------------------------------------------------------------------|-------|---|--------|----|
| Receiptiro   | → C 🛱                                                                                                    | ٤     |   | 8      |    |
| 88           | I Dimensi Dire Dimen Die 🖉 mensi Diserten 🤻 richen 🕷                                                                                                    | 0     |   | ookmar | ks |
| stre         | amWrite Portals Evidence sberra@amai                                                                                                    | l.com | + | [→     | -  |
| Itense phile | Upload Files                                                                                                    | ×     |   |        |    |
| Video Tom.   | 24SC04       If you would like to upload multiple files at once, please select files in one folder at a time. The maximum allowed file size is 20GB.         2 U       Name your file(s) a descriptive word or phrase. Examples: "Lease signed 3-10-19"; "Photo of Blue House"; "Emails from March-April 2019".         P1 DEF       Do not use any special characters in the file name, such as ~ " # % & * : < > ? / \{   } |       |   |        |    |
|              | Click to choose files or drag files here                                                                                                    |       |   |        |    |

Revised 01/27/2025

STEP 5 (B): click anywhere *inside* the dotted green box to invoke your file manager application (i.e. for PC use File Explorer, for Mac use Finder etc.) and files can be selected from the file manager application to be added to the dotted green box.

| ✓ ✓ 24SC04                                                    | 3361 - PortalsEvidence × +          |                                         |                                |              | - 🗆 X             |
|---------------------------------------------------------------|-------------------------------------|-----------------------------------------|--------------------------------|--------------|-------------------|
| ← → C                                                         |                                     |                                         |                                |              | 🖈 🖸 i 😫 🗄         |
| # I                                                           |                                     |                                         |                                |              | » 🗋 All Bookmarks |
|                                                               | Portals Evidence                    |                                         |                                | Qar          | mail.com 🏫 🕞      |
|                                                               | Upload Files                        |                                         |                                |              | ×                 |
| Open 24SCO4                                                   |                                     |                                         |                                | × he maximun | n                 |
| $\leftarrow$ $\rightarrow$ $\checkmark$ $\uparrow$ 🗟 > This P | C > Documents                       | ڻ ~ ٿ                                   | Search Documents               | Q            |                   |
| Organize   New folder                                         |                                     |                                         | III • 🔲                        | Blue House'  | *                 |
| This PC                                                       | Name                                | Date modified                           | Type S                         | ize ^        |                   |
| Documents                                                     | ReceiptfromDealership_12232023      | 12/12/2024 11:39 AM                     | Adobe Acrobat Docu             | 1,           |                   |
| Downloads                                                     | license_plate     Video_Transaction | 1/10/2025 4:14 PM<br>12/12/2024 1:51 PM | PG File<br>P4 Video File (VLC) | 3, v<br>>    |                   |
| File name                                                     | ReceiptfromDealership_12232023      | ~                                       | All Open 🛛 Cano                | ~<br>el      |                   |
|                                                               | Cancel Upload                       |                                         |                                |              | Distribute        |

#### STEP 6: Click on Upload

| streamWrite Portals                             | Fuidence                                                                                                    |   | sbcrra@gmail.com | <b>A</b> | (→ |   |
|-------------------------------------------------|----------------------------------------------------------------------------------------------------|---|------------------|----------|----|---|
| Juculture                                       | Upload Files                                                                                                    | × |                  |          |    | l |
| 24SC043361   Lupload Files  P1 DEFENDANT TO (0) | If you would like to upload multiple files at once, please select files in one folder at a time. The maximum allowed file size is 20GB.<br>Name your file(s) a descriptive word or phrase. Examples: "Lease signed 3-10-19"; "Photo of Blue House"; "Emails from March-April 2019"<br>Do not use any special characters in the file name, such as ~ " # % & * : < > ? / \ {   } |   |                  |          |    |   |
| Search Q                                        | Click to choose files or drag files here<br>3 files selected<br>* ReceiptfromDealership_122320.3 171 KB<br>* license_plate.jpg 168 KB<br>* Video_Transaction.mp4 3,678 KB                                                                                                    |   |                  |          |    |   |
| © 2017 - 2025 - strea                           |                                                                                                    |   | Disclaim         | er       |    | - |

STEP 7: Once your evidence has finished uploading it will show checkmarks indicating completion (see below). You can then click on **Close.** 

| 24SC043361       If you would like to upload multiple files at once, please select files in one folder at a time. The maximum allowed file size is 20GB.                                                                                                    | streamWrite Portals | Upload Files                                                                                                    | $\times$ | sbcrra@gma | iil.com | * | (→ |
|----------------------------------------------------------------------------------------------------|---------------------|----------------------------------------------------------------------------------------------------|----------|------------|---------|---|----|
| Lupload Files     Name your file(s) a descriptive word or phrase. Examples: "Lease signed 3-10-19"; "Photo of Blue House"; "Emails from March-April 2019"     P1 DEFENDANT TO (0)   Do not use any special characters in the file name, such as ~ " # % & *: <>?/\{ }      Click to choose files or drag files here   3 files selected   × ReceiptfromDealership_12232023   × license_plate.jpg   168 KB   × Video_Transaction.mp4   3,678 KE     Close   Upload | 245C043361          | If you would like to upload multiple files at once, please select files in one folder at a time. The maximum allowed file size is 20GB.    |          |            |         |   |    |
| Do not use any special characters in the file name, such as ~ " # % & * : < > ? / \{ }<br>Search Q<br>Click to choose files or drag files here<br>3 files selected<br>× ReceiptfromDealership_12232023 171 KB<br>× license_plate.jpg<br>× Video_Transaction.mp4<br>3,678 KE<br>Close Upload                                                                                                    | 🗘 Upload Files      | Name your file(s) a descriptive word or phrase. Examples: "Lease signed 3-10-19"; "Photo of Blue House";<br>"Emails from March-April 2019" |          | PM<br>PM   |         |   |    |
| Click to choose files or drag files here<br>3 files selected<br>* ReceiptfromDealership_12232023 171 KB<br>* license_plate.jpg 168 KB<br>* Video_Transaction.mp4 3,678 KE<br>Close Upload                                                                                                    | P1 DEFENDANT TO (0) | Do not use any special characters in the file name, such as ~ " # % & * : < > ? / \ {   }                                                  |          | РМ         |         |   |    |
| × ReceiptfromDealership_12232023 171 KB ✓<br>× license_plate.jpg 168 KB ✓<br>× Video_Transaction.mp4 3,678 KE ✓<br>Close Upload                                                                                                    | Search <b>Q</b>     | Click to choose files or drag files here 3 files selected                                                                                  |          |            |         |   |    |
| X Video_Transaction.mp4 3,678 KB                                                                                                    |                     | × ReceiptfromDealership_12232023 171 KB ✓<br>× license_plate.jpg 168 KB ✓                                                                  |          |            |         |   |    |
| Close Upload                                                                                                    |                     | × Video_Transaction.mp4 3,678 KB                                                                                                    |          |            |         |   |    |
|                                                                                                    |                     | Close Upload                                                                                                    |          |            |         |   |    |

STEP 8: After you upload your evidence, you can **click** on the following areas to:

- (A) edit the name of the file
- (B) view the file
- (C) download the file
- (D) delete the uploaded file

|                                                               |                   | Poo   |
|---------------------------------------------------------------|-------------------|-------|
|                                                               |                   | DCD   |
| BECERRA VS TOTOTA / PT DEFENDANT TO                           |                   |       |
| 🔓 Upload Mode 🛛 Next Eligible Event: February 03, 2025 9:00AM |                   |       |
| 🗆 all name 🛛 🔻                                                | uploaded          | +++   |
| 🗆 🔤 license_plate.jpg 🖉                                       | 1/10/2025 4:50 PM | Q 🖌 📋 |
| ReceiptfromDealership_12232023.pdf //                         | 1/10/2025 4:50 PM | Q 🖌 🔳 |
| 🗆 🖺 Video_Transaction.mp4 🧪                                   | 1/10/2025 4:50 PM | Q 🛓 🍵 |

## UPLOAD MODE VS. VIEWING MODE

(A) When a case is in UPLOAD MODE you will be able to upload your evidence.

(B) When the case is in VIEWING MODE you will <u>not</u> be able to upload any evidence.

- In VIEWING MODE, you will be able to view:
  - The evidence of the other party (Plaintiff/Defendant) if any was uploaded
  - The ADMITTED folder (controlled by the Court).

The mode changes from UPLOAD MODE to VIEWING MODE at 3:00pm (Pacific Time) the day before your scheduled hearing.

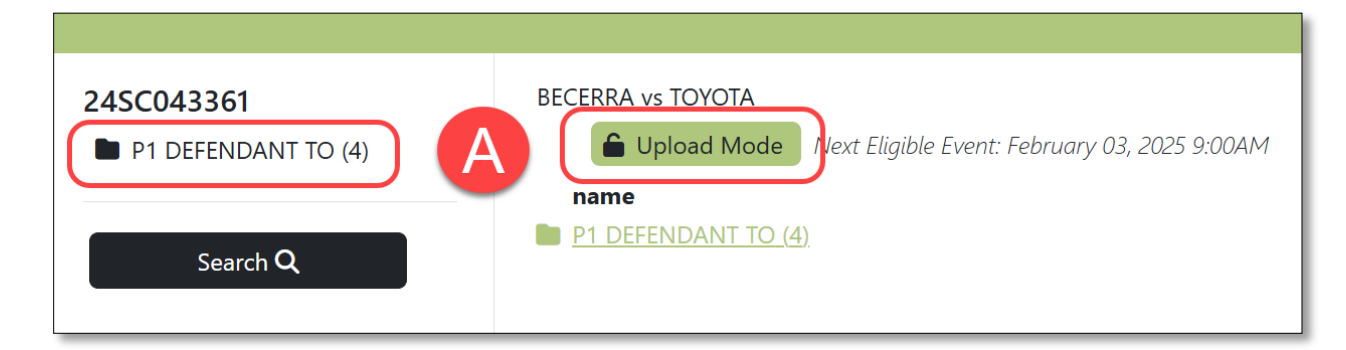

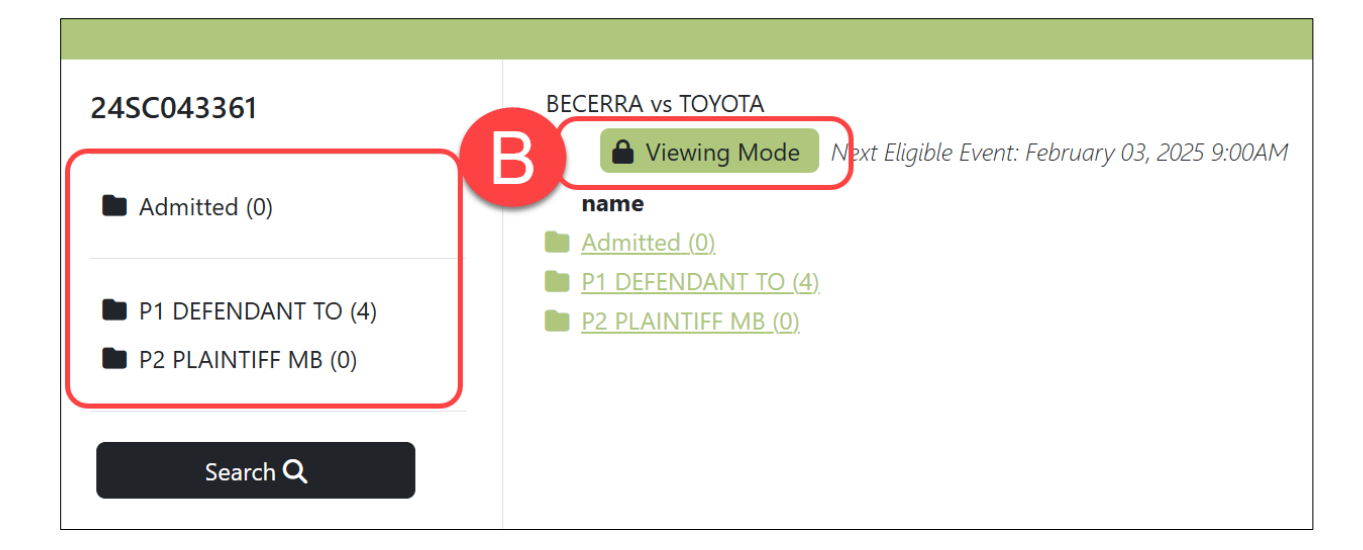